# PETUNJUK TEKNIS PENGGUNAAN APLIKASI SIPRAJWAN

## PETUNJUK TEKNIS PENGGUNAAN APLIKASI SIPRAJAWAN

#### 1. Membuka Aplikasi

Untuk membuka aplikasi Lacak, silakan akses laman <u>https://si-prajawan.balangankab.go.id</u>. Sebelum melakukan pengolahan data pegawai, pengguna diwajibkan untuk melakukan autentifikasi akun dengan cara memasukkan username dan password pada formulir yang disediakan.

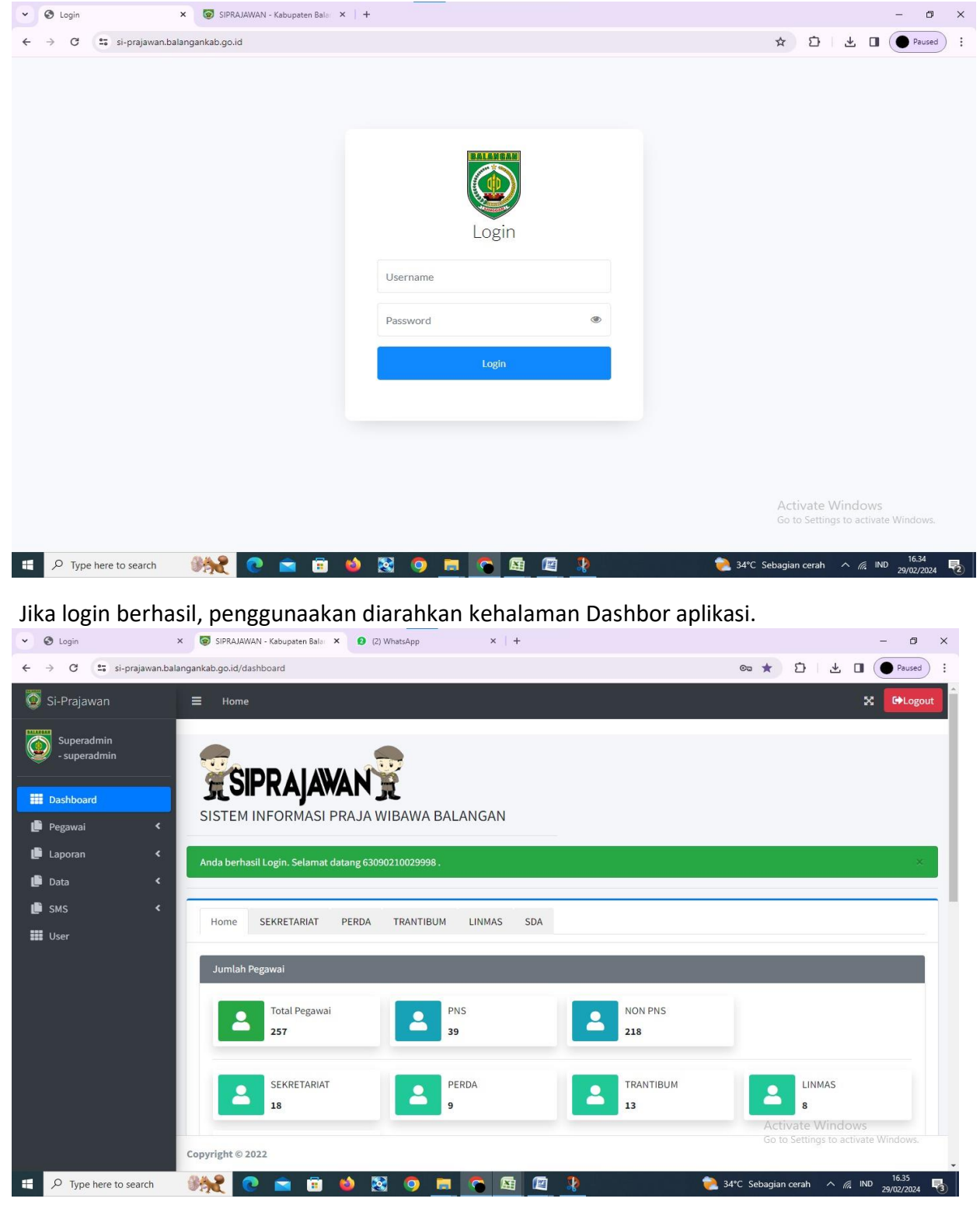

## 2. Mengelola data PNS

Untuk mengelola data PNS, klik menu PNS pada side bar menu yang disediakan, maka akan muncul daftar PNS yang telah disimpan sebelumnya. Untuk menambah data, klik tombol Tambah.Lalu cukup isi NIP dan nama pegawai baru yang akan disimpan. Data PNS yang disimpan pada aplikasi SIPRAJAWAN yaitu Data Diri, Data Kepegawaian, Data Kontak, Nomor-nomor Identitas, serta Foto dan Spesimen Tanda Tangan.

### 3. Mengelola data NON PNS

Sama seperti petunjuk teknis pengelolaan dataPNS, untuk mengelola data NON PNS, klikmenu NON PNS pada sidebar menu yang disediakan, maka akan muncul daftar NON PNS yang telah disimpan sebelumnya.Untuk menambah data,kliktombolTambah. Lalu cukup isi nama pegawai baru yang akan disimpan. Data NON PNS yang disimpan pada aplikasi SIPRAJAWAN yaitu Data Diri, Data Kepegawaian,DataKontak, Nomor-nomor Identitas, serta Foto dan Tanda Tangan.